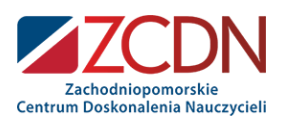

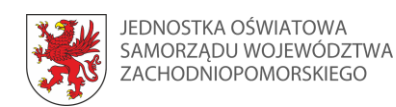

# Wirtualny pokój zagadek: formularze Google i Microsoft

**Opracowanie:** 

Joanna Hamiti Pani InformaTIK

Zachodniopomorskie Centrum Doskonalenia Nauczycieli **⊆** *www.zcdn.edu.pl* **⊆** ul. Gen. J. Sowińskiego 68 **⊆** Szczecin **⊆** Organizacja Szkoleń **⊆** tel. 91 435 06 30 **⊆** fax 91 422 52 24 **⊆** e-mail: szkolenia@zcdn.edu.pl **⊆** NIP: 851-11-65-752 **⊆** BANK PKO BP I O/Szczecin 76 1020 4795 0000 9102 0121 4782 **⊆** Akredytacja Zachodniopomorskiego Kuratora Oświaty Nr WAK.110.30.2018.IU

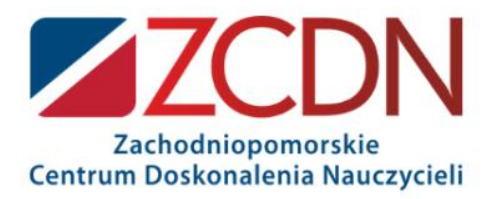

# Wirtualny pokój zagadek: formularze Google i Microsoft.

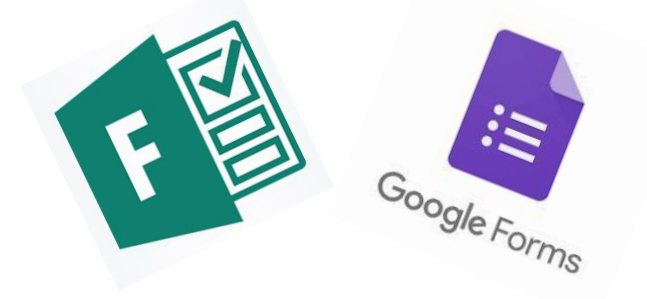

Pani InformaTiK

Pani Informa

# $\bigcirc$

Nauczycielka przedmiotów zawodowych informatycznych

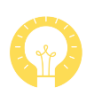

Wyróżniona odznaką MIEE za podjęte działania edukacyjne w roku szkolny 2019/2020.

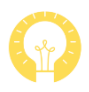

Autorka przewodnika po programie OneNote – tworzenie wirtualnych pokoi zagadek.

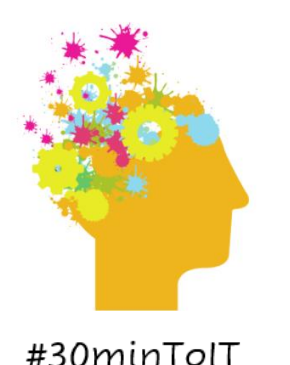

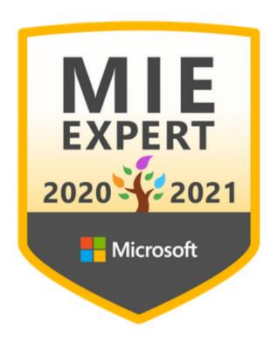

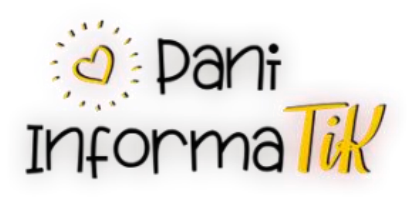

# AGENDA

- 1. FORMULARZE GOOGLE
- 2. MS FORMS
- 3. INNE NARZĘDZIA

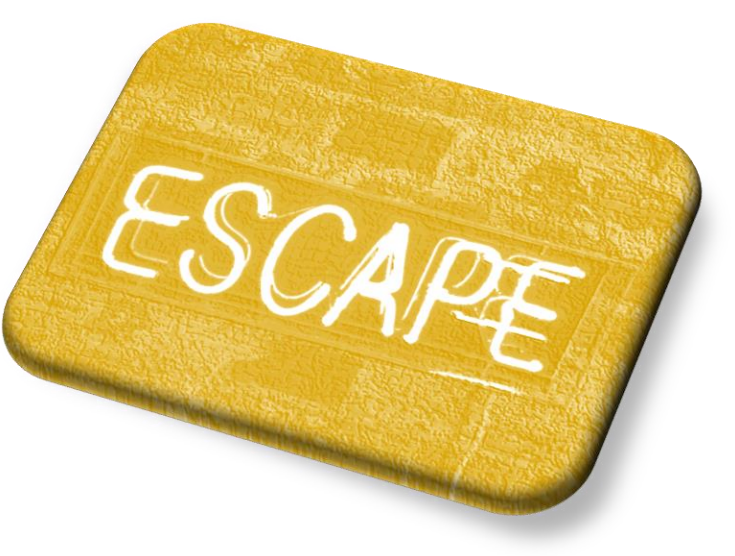

#### Polecane miejsca w sieci o tematyce ER:

• Grupa Escape Room w edukacji:

https://www.facebook.com/groups/797701987331000

• Grupa Genial.ly Polska

https://www.facebook.com/groups/868064883659074

 Przykład ER na formularzach Google <u>https://forms.gle/LDosrBvjgreDmN957</u> (autorka ER: Agnieszka Makowczyńska)

# FORMULARZE GOOGLE

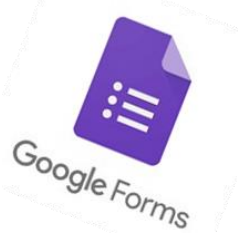

Otwieramy przeglądarkę internetową, logujemy się na konto Google – gmail.com.

Po zalogowaniu wchodzimy na stronę: <u>https://docs.google.com/forms/u/0/</u>

Zostaniemy przeniesieni do dokumentów Google – formularze. Aby utworzyć nowy formularz należy kliknąć w ikonę plusa.

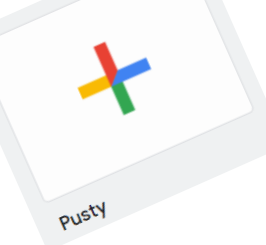

#### Tworzenie formularza

W pierwszej kolejności nadajemy nazwę tworzonemu formularzowi oraz wprowadzamy opis zadania lub fabuły.

| De dei tratrat                                                  | ÷        |
|-----------------------------------------------------------------|----------|
| Podaj tytur                                                     | <u> </u> |
| podaj szczegółowy opis, jeśli tworzysz wirtualny pokój zagadek. | Tr       |
|                                                                 |          |
|                                                                 | ►        |
|                                                                 | 8        |

#### Tworzenie formularza

Przechodzimy do tworzenia formularza gry. Do każdego formularza możemy dodać:

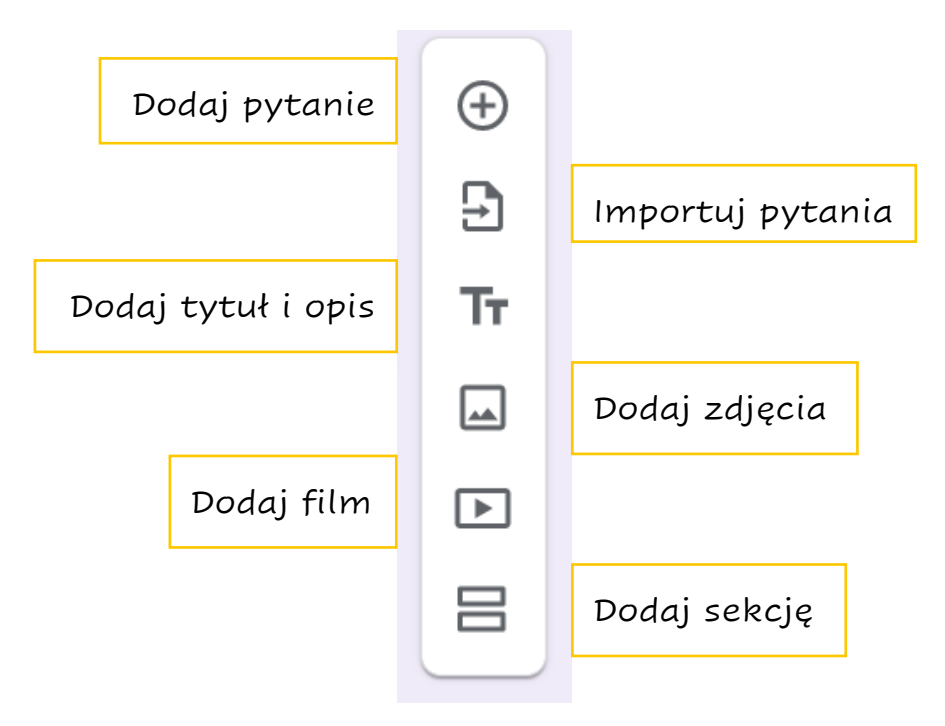

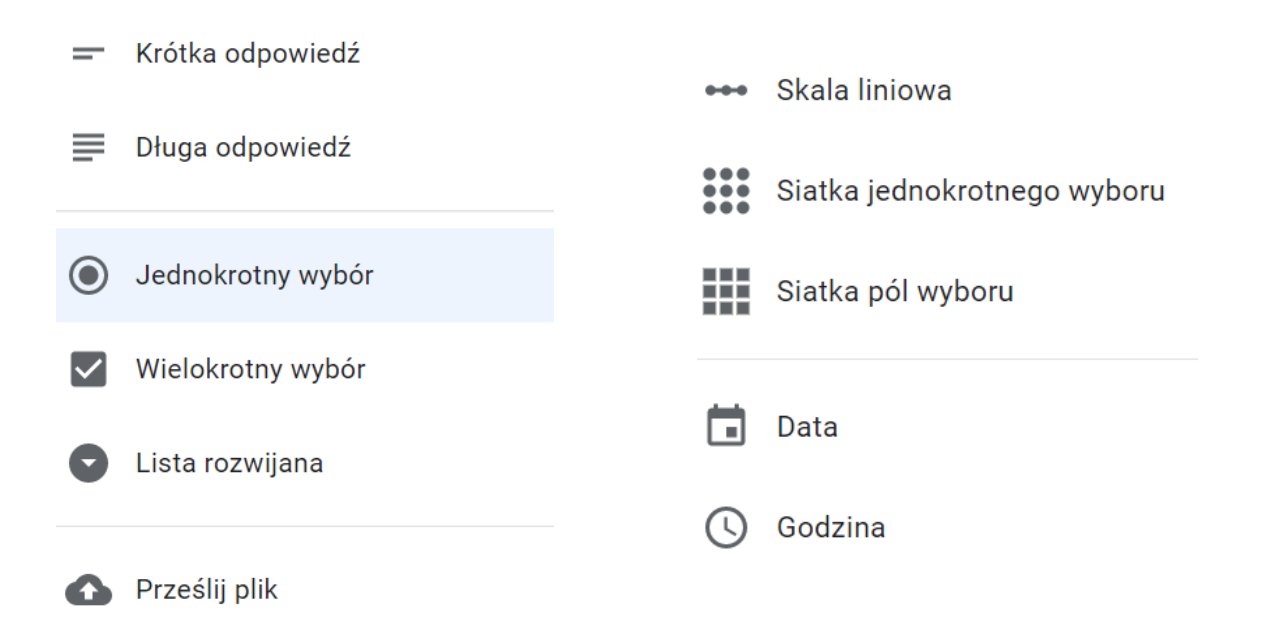

# Pytanie typu jednokrotny wybór

| Jednokrotny wybo | ór 🔹           |                                                                                                    |         |
|------------------|----------------|----------------------------------------------------------------------------------------------------|---------|
|                  | ×<br>×         | <ul> <li>⊕</li> <li>₽</li> <li>₽</li></ul> |         |
| D 🛈 Wymag        | jane 🛑 🔅       |                                                                                                    |         |
| ,                | Pokaż<br>Opis  |                                                                                                    |         |
|                  | Przejdź do sek | cji w oparciu o od                                                                                                    | powiedź |
|                  | Pomieszaj kole | iność opcji                                                                                                    |         |

# Pytanie typu krótka odpowiedź

|                                         | $\bigcirc$             |                |
|-----------------------------------------|------------------------|----------------|
| Wprowadź swoje imię i nazwisko          | 🖃 = Krótka odpowiedź 🔹 |                |
| Tekst krótkiej odpowiedzi               | Tr                     |                |
|                                         |                        |                |
|                                         |                        |                |
|                                         | Pokaż                  |                |
| Po sekcji 1 Przejdź do następnej sekcji | • Opis                 |                |
|                                         | Weryfika               | cja odpowiedzi |

#### Pytanie typu krótka odpowiedź

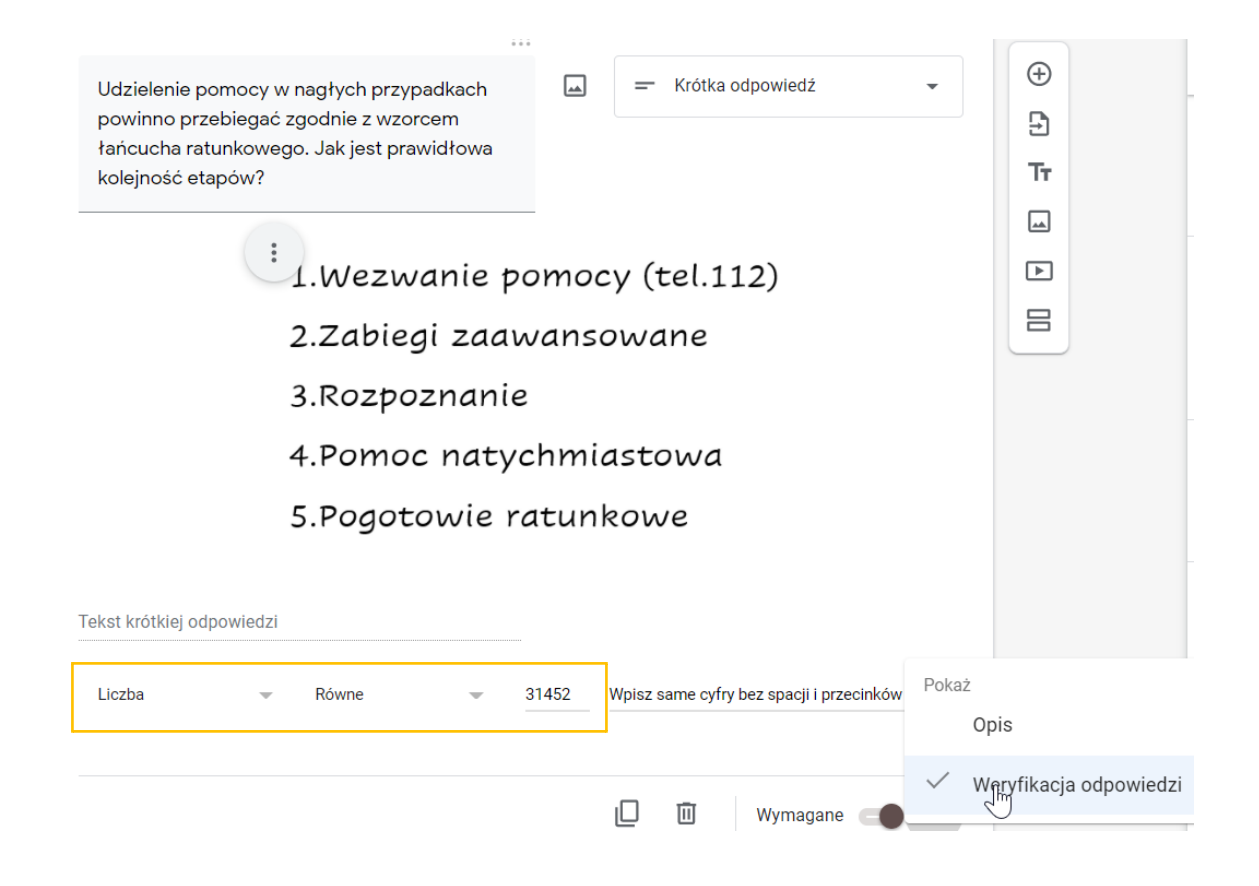

# Pytanie typu krótka odpowiedź

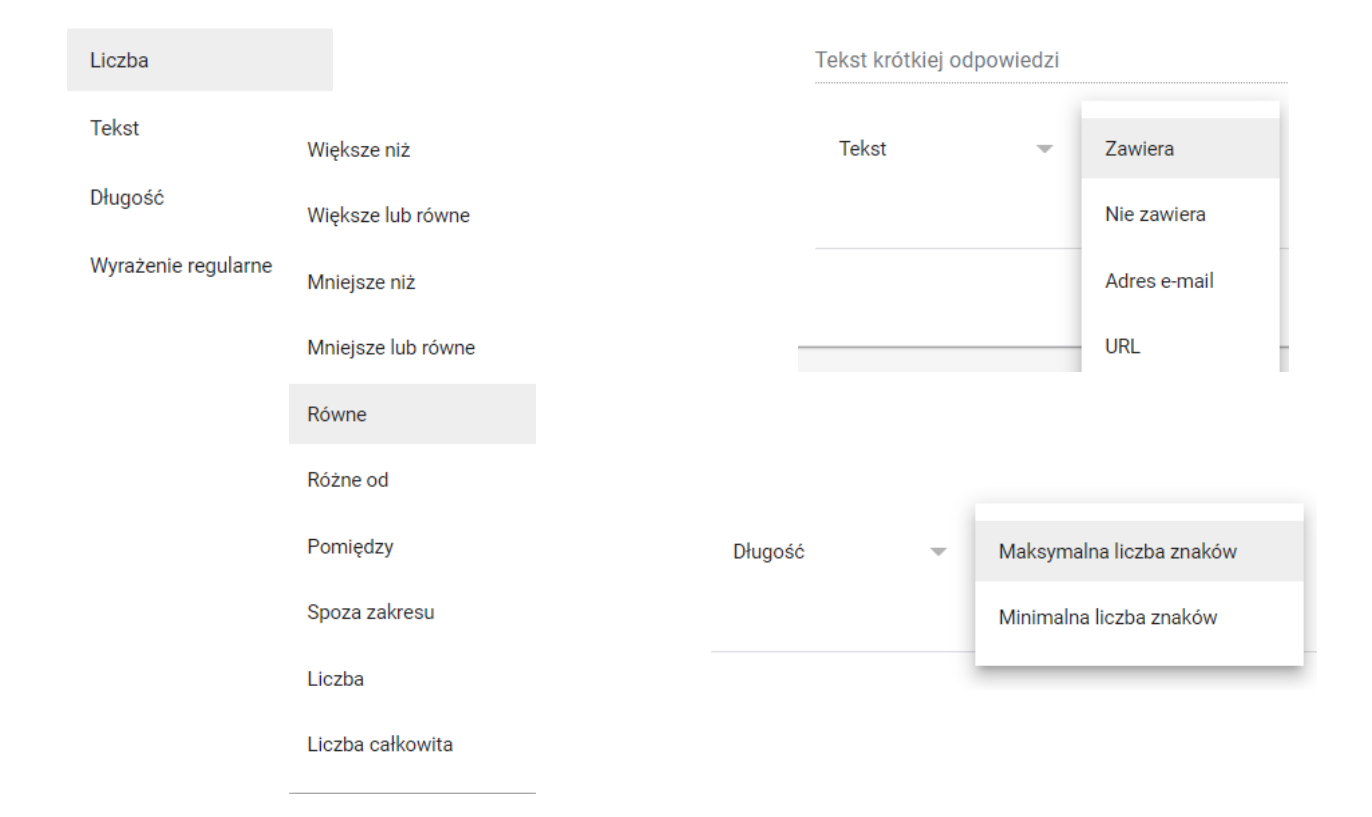

# Sekcje z Google Forms

| 4.                                                    |   | ) Jedno | krotny wybór | •            | 5                                       |
|-------------------------------------------------------|---|---------|--------------|--------------|-----------------------------------------|
| Opcja 1                                               |   |         |              | ×            | Тт                                      |
| Przejdź do sekcji 17 (Każdy może się pomylić!)        | • |         |              |              |                                         |
| Opcja 2                                               |   |         |              | ×            |                                         |
| Przejdź do sekcji 17 (Każdy może się pomylić!)        | • |         |              |              |                                         |
| Opcja 3                                               |   |         |              | ×            |                                         |
| Przejdź do sekcji 10 (Poszkodowany jest nieprzytomny) | • |         |              | Pokaż        | ż                                       |
| O Dodaj opcję lub dodaj opcję "Inne"                  |   |         |              |              | Opis                                    |
|                                                       |   |         |              | $\checkmark$ | Przejdź do sekcji w oparciu o odpowiedź |
|                                                       |   | Ū       | Wymagane 🦲   |              | Pomieszaj kolejność opcji               |
|                                                       |   |         |              |              |                                         |

#### Udostępnianie formularzy dla uczniów

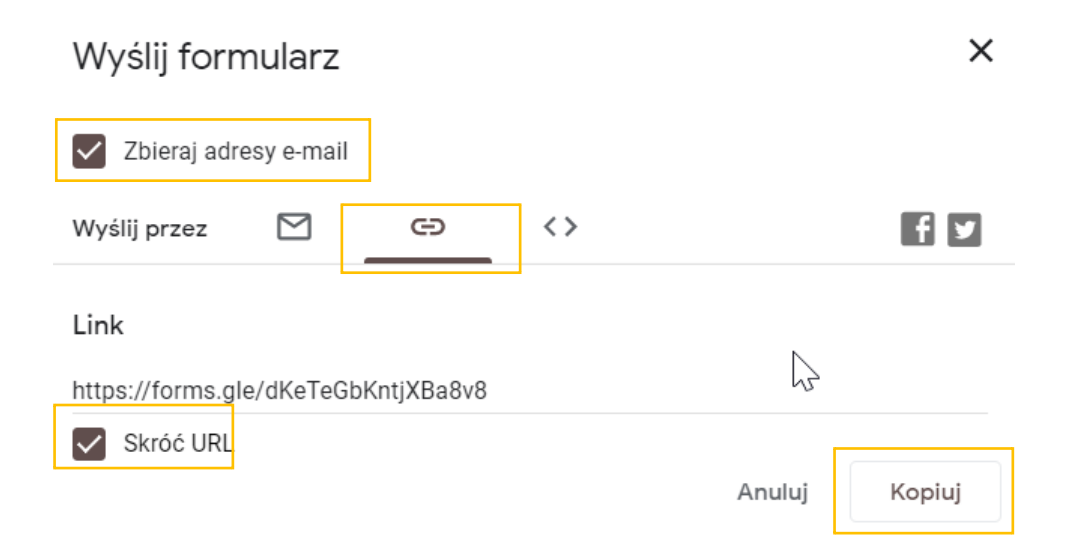

#### Udostępnianie formularzy dla nauczycieli

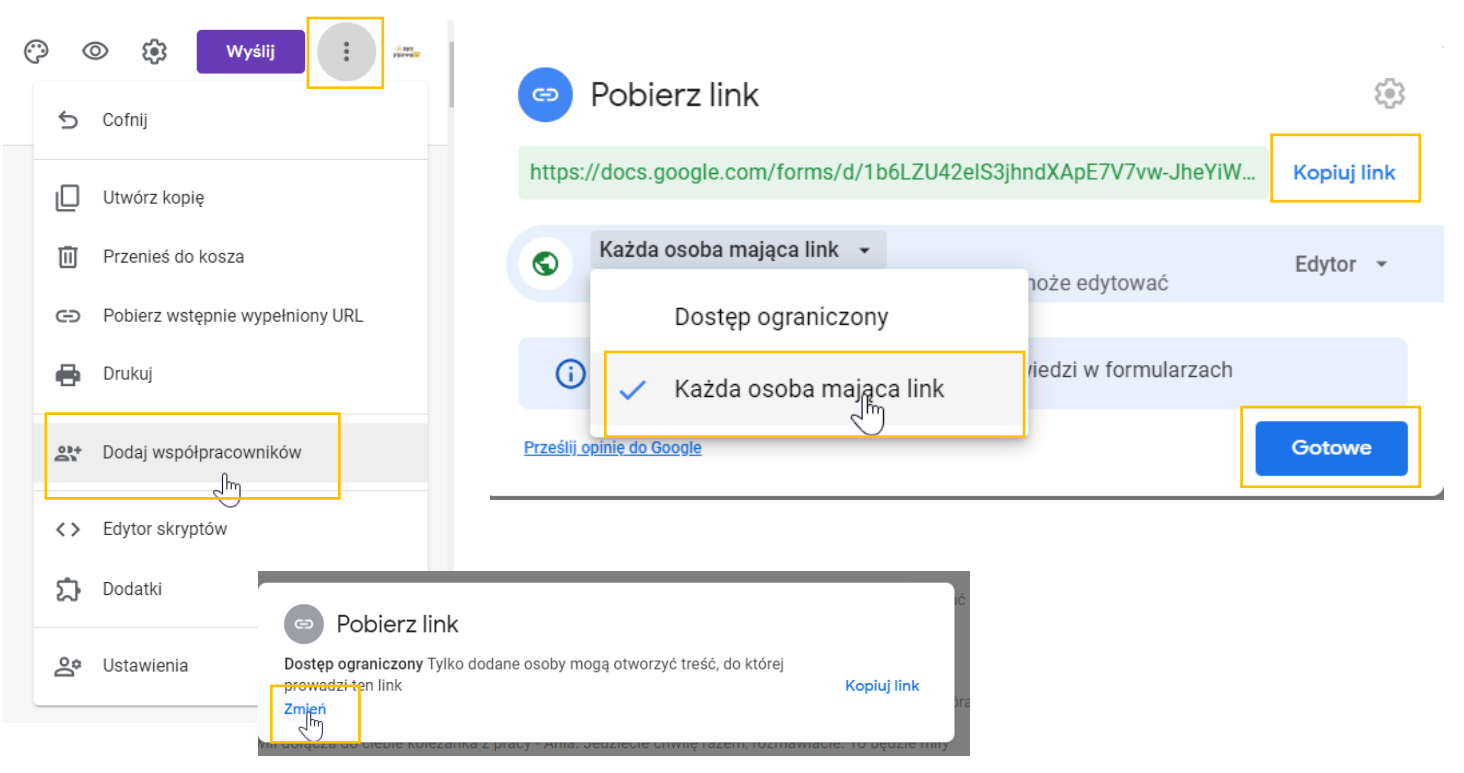

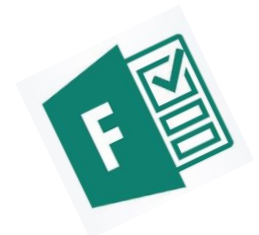

#### MICROSOFT FORMS

Otwieramy przeglądarkę internetową, logujemy się na konto Office365.

Po zalogowaniu wybieramy aplikację MS Forms.

Tworzymy nowy formularz poprzez kliknięcie

w "Nowy test."

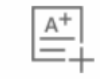

Nowy test

Aplikacje Outlook OneDrive Word X Excel N OneNote PowerPoint Teams SharePoint Sway Frank A Administracja Stream Kalendarz N Staff Notebook NB Class Notebook

#### Tworzenie formularza

Po utworzeniu formularza wprowadź jego tytuł i opis.

Podaj tytuł

Wprowadź opis

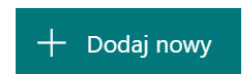

Aby dodać pytanie do formularza należy kliknąć na przycisk dodaj nowy i wybrać rodzaj pytania z dostępnych:

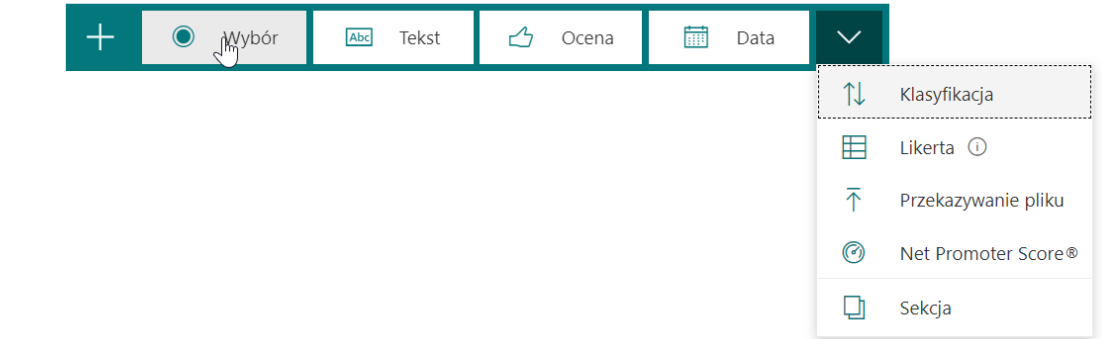

| 1. | To je  | est pytanie 1 typu "Wybór" |     |                      |          |  |
|----|--------|----------------------------|-----|----------------------|----------|--|
|    |        | Opcja poprana              |     | ✓ Poprawna odpowiedź |          |  |
|    |        | Opcja błędna               |     |                      |          |  |
|    |        | Opcja błędna               |     |                      |          |  |
| +  | Doda   | aj opcję                   |     |                      |          |  |
|    | Punkty | y:                         | • w | iele odpowiedzi      | Wymagane |  |

| 2. | To jest pytanie 2 typu "Tekst"                               |                   |              |
|----|--------------------------------------------------------------|-------------------|--------------|
|    | Wprowadź odpowiedź                                           |                   |              |
|    | Poprawne odpowiedzi:<br>Tutaj wprowadzasz tekst odpowiedzi 🗸 | + Dodaj odpowiedź | $\searrow$   |
|    | Punkty:                                                      | Długa odpowiedź   | Wymagane ··· |

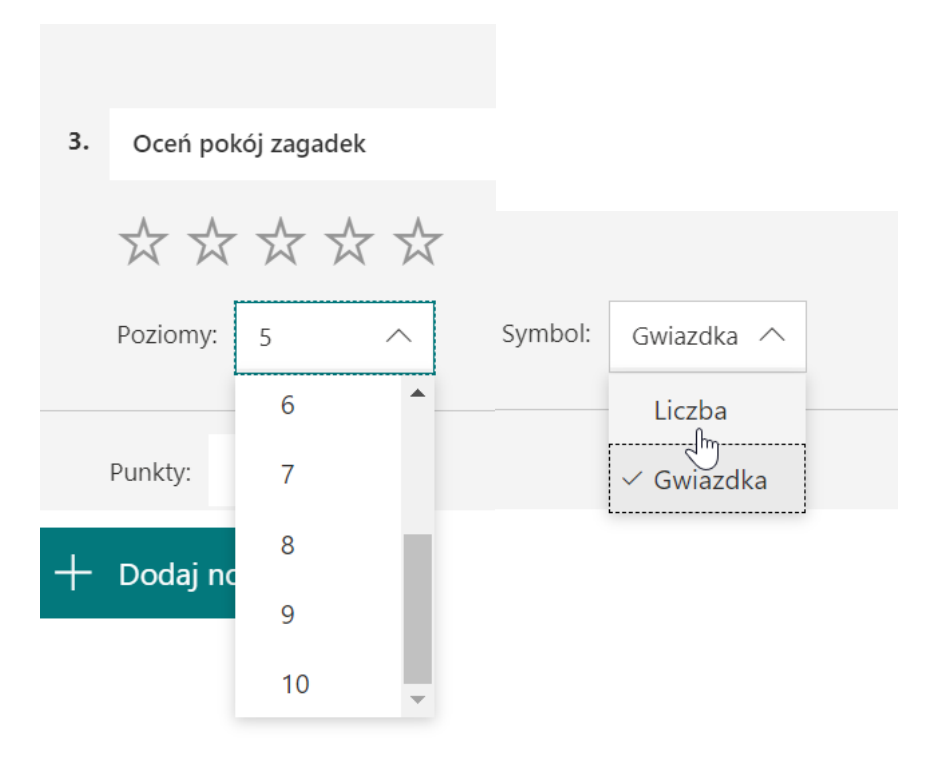

| 4. | Pytanie typu klasyfikacja                                    |                                                     |                    |            |
|----|--------------------------------------------------------------|-----------------------------------------------------|--------------------|------------|
|    | ✓ Ustaw opcje w odpowiedniej kolejności. Gdy udostępnisz ter | n test, opcje będą wyświetlane w kolejności losowej |                    |            |
|    | Opcja 1                                                      |                                                     |                    |            |
|    | Opcja 2                                                      |                                                     |                    |            |
|    | Орсја 3                                                      |                                                     |                    |            |
|    | + Dodaj opcję                                                |                                                     |                    |            |
|    | Punkty:                                                      | Wymagane                                            | Bodtytuł           |            |
| +  | Dodaj nowy                                                   |                                                     | Dodaj roz <u>o</u> | jałęzianie |

| 5. <u>Likerta</u> pozwala poznac<br>musimy zweryfikować. | Likerta pozwala poznać opinię. Jest pytaniem ankietowym. Zaliczana jest do pytań otwartych, które sami<br>musimy zweryfikować. |         |         |         |          |                    |
|----------------------------------------------------------|----------------------------------------------------------------------------------------------------|---------|---------|---------|----------|--------------------|
|                                                          | Wpisujesz<br>opcje                                                                                                    | Opcja 2 | Opcja 3 | Opcja 4 | Opcja 5  | +                  |
| Wpisujesz instrukcje                                     |                                                                                                    |         |         |         |          |                    |
| Instrukcja 2                                             |                                                                                                    |         |         |         |          |                    |
| + Dodaj instrukcję                                       |                                                                                                    |         |         |         |          |                    |
| Punkty:                                                  |                                                                                                    |         |         |         | Wymagane | Podtytuł           |
| + Dodaj nowy                                             |                                                                                                    |         |         |         |          | Dodaj rozgalinziar |

#### Sekcje w Ms Forms

Sekcje to "kartki" z zadaniami, służą nam do odsłaniania pytań po kolei. Tworzymy najpierw sekcje, w nich pytania. W pytaniach mamy możliwość dodania rozgałęzień (patrz następna strona).

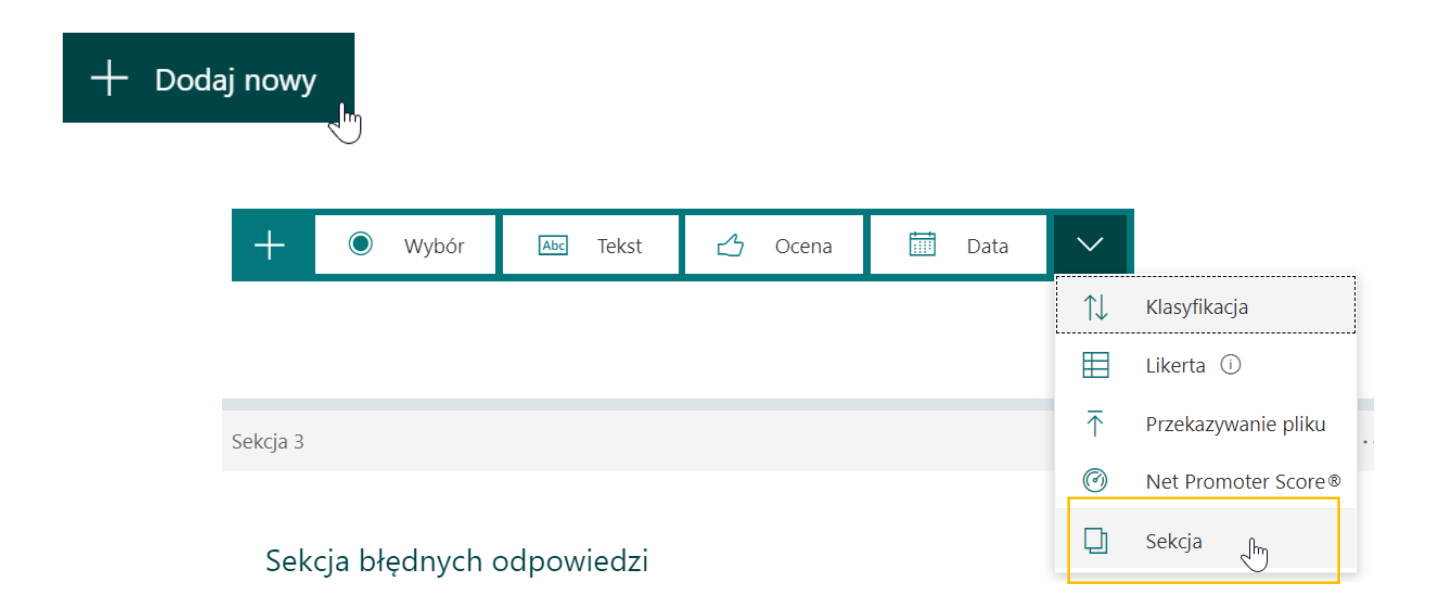

# Rozgałęzienia w MS Forms

| Losowa kolejność opc | ji                                  |                       |                                     |
|----------------------|-------------------------------------|-----------------------|-------------------------------------|
| Lista rozwijana      |                                     |                       |                                     |
| Matematyczne         | 1. To jest pytanie 1 typu "Wybór" * |                       |                                     |
| Podtytuł             | Opcja poprana                       | ✓ Przejdź do Sekcja 2 | . Sekcja 🗸 🗸                        |
| Dodaj rozgałęzianie  | Opcja błędna                        | Przejdź do Sekcja 3   | . Pomyłka! Spróbuj jeszcze raz! 🔍 🗸 |
|                      | 🔿 Opcja błędna                      | Przejdź do Dalej      | ^                                   |
|                      |                                     | Dalej                 |                                     |
|                      |                                     | Konie                 | c formularza                        |
|                      | Przejdź do Dalej                    | ✓ Inne s              | ekcje                               |
|                      | Sekcja 2                            | Sekcja                | a 2. Sekcja                         |
|                      | ,                                   | Sekcja                | a 3. Pomyłka! Sprół mj jeszcze raz! |

#### Udostępnianie MS Forms dla uczniów

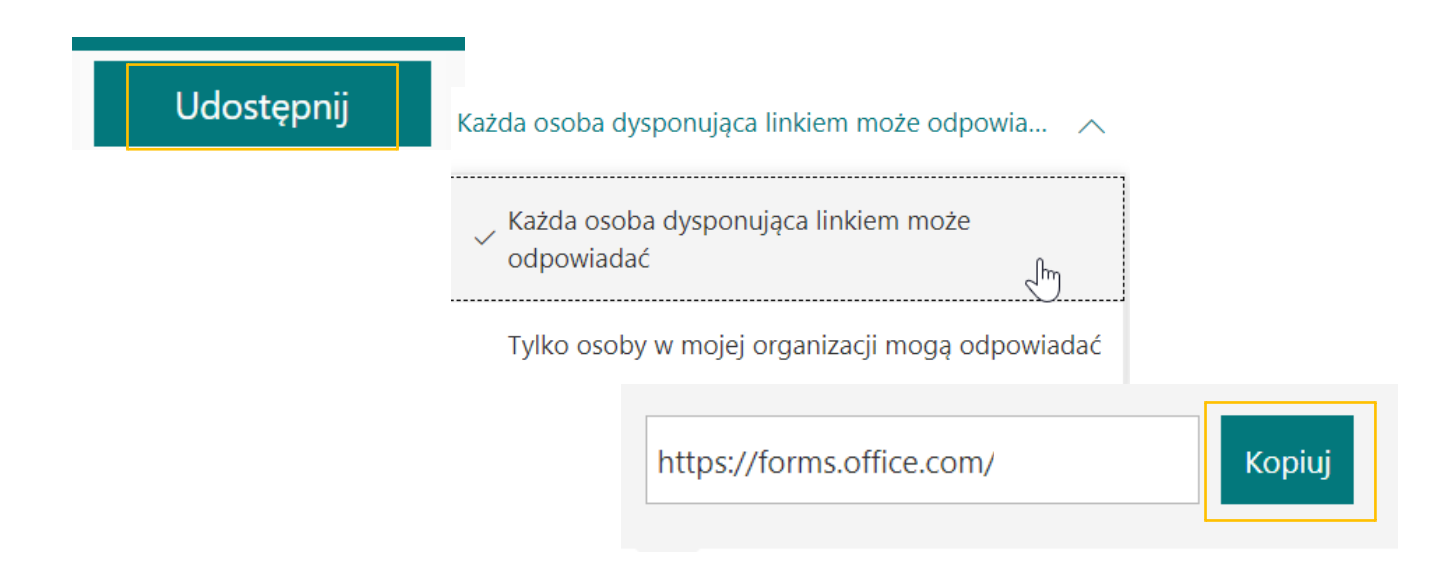

#### Udostępnianie MS Forms jako szablon

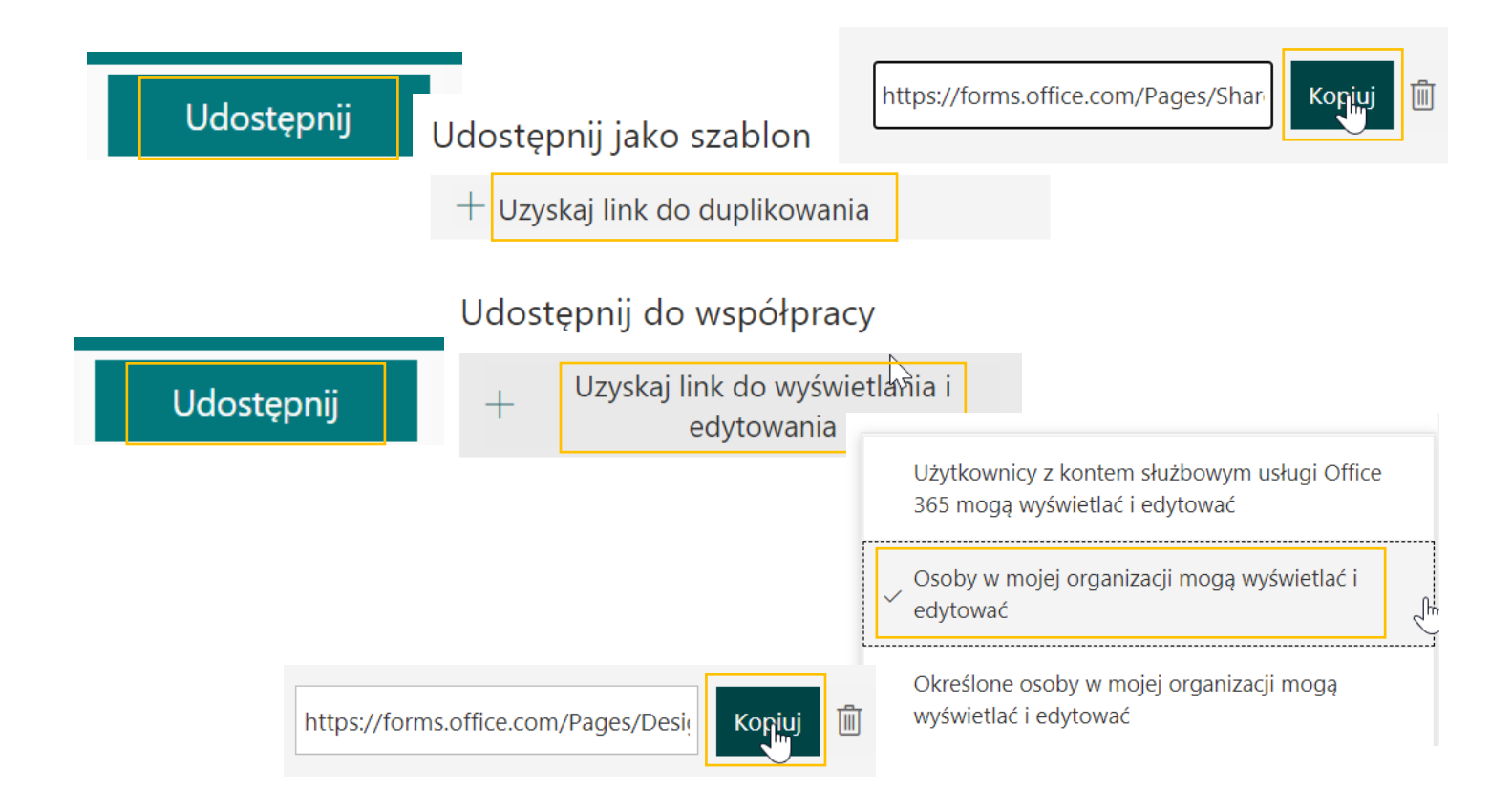

Dodatkowe narzędzia

#### pomocne w tworzeniu

# wirtualnych pokoi zagadek

- <u>https://www.qr-online.pl/</u>
- <u>https://cryptii.com/</u>
- <u>https://tiny.pl/</u>
- <u>https://www.krzyzowki.edu.pl/</u>
- <u>https://pixabay.com/</u>

# Program dla nauczycieli Microsoft Innovative Educator Expert

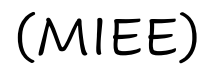

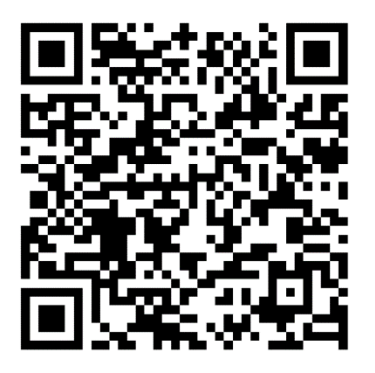

https://wke.lt/w/s/MF4g69

🧷 jonmahamiti@gmail.com